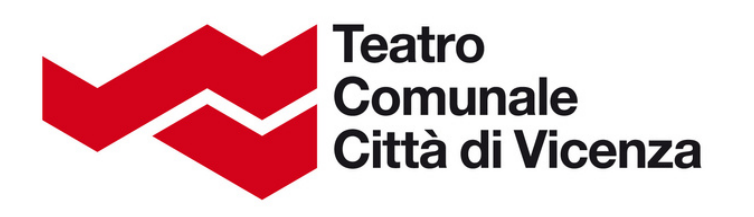

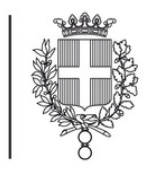

# Guida ripristino password

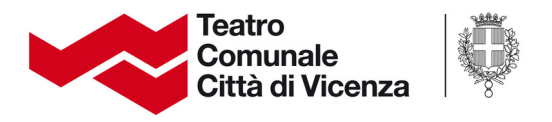

### Collegati al sito: <u>https://biglietteria.tcvi.it/account/login</u>

Clicca su Entra, in alto a destra.

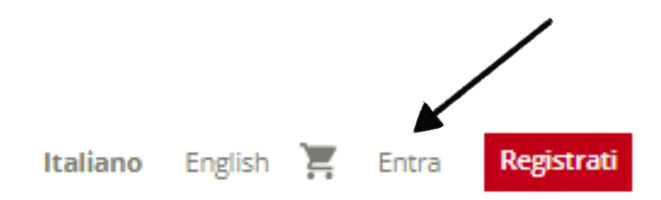

Digita l'indirizzo email inserito in fase di registrazione nell'apposito campo:

| Accedi                                                                                              |                              |          |  |  |
|----------------------------------------------------------------------------------------------------|------------------------------|----------|--|--|
| Accedi o crea un nuovo account per acquistare i biglietti e avere accesso a tutti i nostri servizi. |                              |          |  |  |
|                                                                                                    | Indirizzo e-mail             |          |  |  |
|                                                                                                    | Password                     | •        |  |  |
|                                                                                                    | 🗌 Resta connesso             |          |  |  |
|                                                                                                    | HAI DIMENTICATO LA PASSWORD? | CONTINUA |  |  |
|                                                                                                    | CREA UN NUOVO ACCOUNT        |          |  |  |

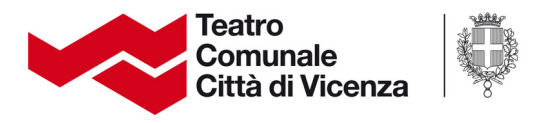

#### Clicca su HAI DIMENTICATO LA PASSWORD?

| Acce                                                                                                    | di |                              |          |  |
|----------------------------------------------------------------------------------------------------|----|------------------------------|----------|--|
| Accedi o crea un nuovo account per acquistare i biglietti e avere accesso a tutti i nostri servizi.             |    |                              |          |  |
|                                                                                                    |    | Indirizzo e-mail             |          |  |
|                                                                                                    |    | Password                     | ۲        |  |
|                                                                                                    |    | C Resta connesso             |          |  |
| Constant and a state of the second second second second second second second second second second second second |    | HAI DIMENTICATO LA PASSWORD? | CONTINUA |  |
|                                                                                                    |    | CREA UN NUOVO ACCOUNT        |          |  |

#### Comparirà questa schermata, clicca sul pulsante rosso RIPRISTINA PASSWORD

| Richiedere nuova password        |                                                                              |                     |  |
|----------------------------------|------------------------------------------------------------------------------|---------------------|--|
| Informazioni<br>* Campi obbligat | ori                                                                          |                     |  |
|                                  | Login<br>Inserisci il tuo indirizzo e-mail per impostare una nuova password. |                     |  |
|                                  | Indirizzo e-mail *<br>mario.rossi@emailtest.it<br>                           |                     |  |
|                                  |                                                                              | RIPRISTINO PASSWORD |  |

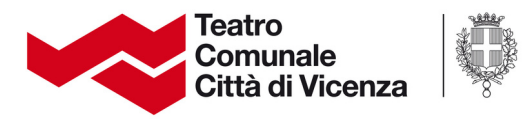

#### All'indirizzo email con il quale sei registrato, riceverai la seguente comunicazione

\*\*\*\*\* TEST SAMPLE: This is a sample document generated through xdoc.(Documentld: 10228546225405) \*\*\*\*\*

Gentile Cliente,

abbiamo ricevuto la richiesta di reset della sua password per il suo account personale (segreteria@tcvi.it).

Può modifiare la password seguendo le indicazioni riportate a questo <u>link</u>. Il link rimarrà attivo per 48 ore: una volta scaduto, dovrà richiederne uno nuovo e ricominciare il processo di cambio password.

Se non ha chiesto di cambiare la password, puoi ignorare questa e-mail e la password non verrà modificata.

Cordiali saluti

Viale Mazzini, 39 - Vicenza tel. 0444 324442 | fax 0444 236336 e-mail: <u>biglietteria@tcvi.it</u> website: <u>www.tcvi.it</u> pec: <u>fondazioneteatrovicenza@legalmail.it</u>

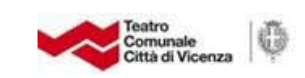

Fondazione Teatro Comunale Città di Vicenza ha adottato il proprio Modello di Organizzazione, Gestione e Controllo ai sensi del D. Lgs. 8 giugno 2001, n.231 ed il proprio Codice Etico. Fondazione Teatro Comunale Città di Vicenza presta la propria attività esclusivamente nel rispetto di quanto previsto dal Modello e dal Codice Etico e richiede ai terzi l'osservanza di tali documenti, dei quali invita a prendere visione, in quanto oggetto costante di aggiornamento, sul sito <u>www.tcvi.it</u>

## Clicca sulla parola link per essere reindirizzato in questa pagina.

| Ripristino password                                                                                                    |                                  |  |  |  |  |
|----------------------------------------------------------------------------------------------------|----------------------------------|--|--|--|--|
| Informazione importante<br>Verrai disconnesso da tutte le sessioni tranne questa per proteggere il tuo account nel caso in cui qualcuno stia cercando di accedervi. |                                  |  |  |  |  |
| La nuova passivord deve contenere un minimo di 8 caratteri di cui almeno 1<br>numero, 1 lettera maiuscola e una lettera minuscola. Esempio: Abcdef12                |                                  |  |  |  |  |
|                                                                                                    | La tua nuova password *          |  |  |  |  |
|                                                                                                    | Conferma la tua nuova password * |  |  |  |  |
|                                                                                                    |                                  |  |  |  |  |

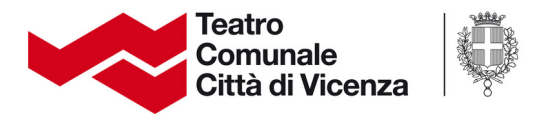

Inserisci una nuova password per accedere al tuo profilo e confermala nella seconda casella.

La password deve essere composta da minimo caratteri, di cui almeno 1 numero, 1 lettera maiuscola e 1 lettera minuscola (esempio: Abcdef12).

Clicca su **SALVA** per confermare.

Se il ripristino della password è andato a buon fine si aprirà il tuo profilo nell'area personale.

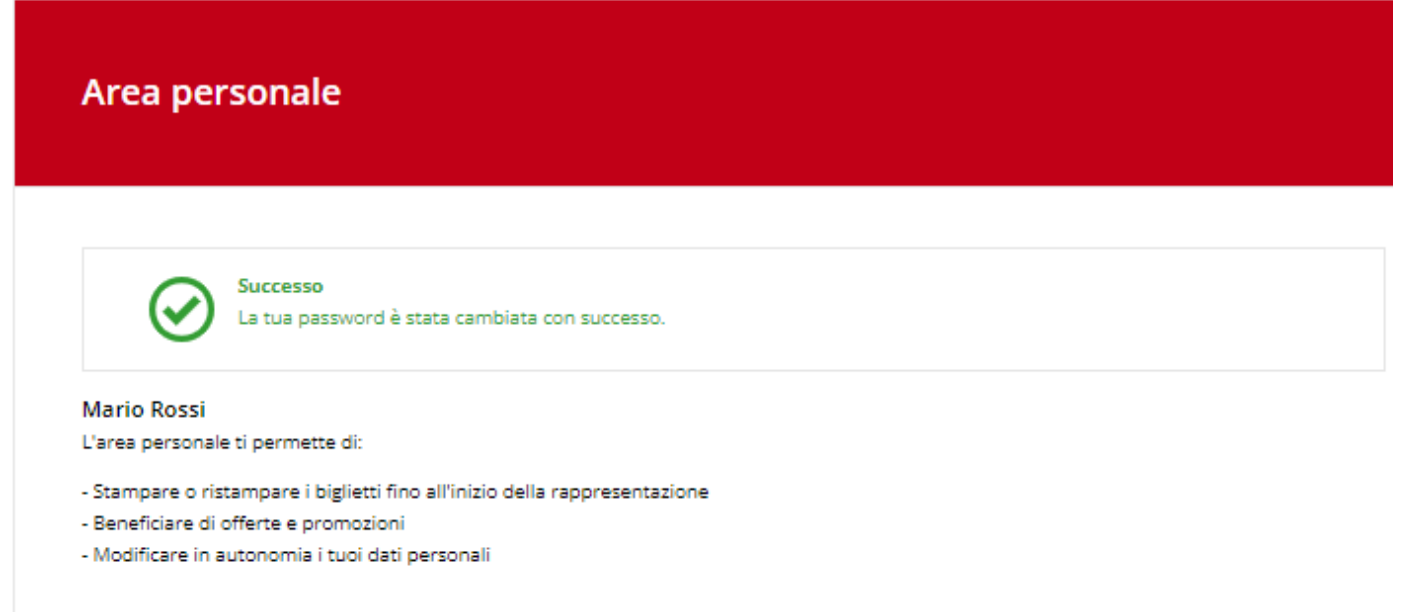

#### N.B. Il ripristino della password può essere effettuato solo ed esclusivamente tramite il sistema.

<u>Il personale di biglietteria non può effettuare il</u> <u>ripristino d'ufficio.</u>